# Installation et configuration de TrueNAS

Démarrer la VM True NAS et sélectionner « Install/Upgrade » puis « ok »

| TrueNRV13.8-U6.1 Console Setup                  |
|-------------------------------------------------|
| 2 Snell<br>3 Reboot System<br>4 Shutdown System |
| Cancel>                                         |
|                                                 |
|                                                 |

Ensuite sélectioner le disque cible puis appuyer sur « ok »

| Select one or mo<br>installed (use of<br>for installation | ore drives u<br>arrou keys<br>n; select a | vere TrueNAS should be<br>to navigate to the drive(s)<br>drive with the spacebar). |
|-----------------------------------------------------------|-------------------------------------------|------------------------------------------------------------------------------------|
| [•] <b>1</b> 80                                           | QEHY QEHU                                 | HARDDISK 32.0 Gib                                                                  |
|                                                           | DK >∣                                     | <cancel></cancel>                                                                  |

Formater le disque en appuyant sur « yes »

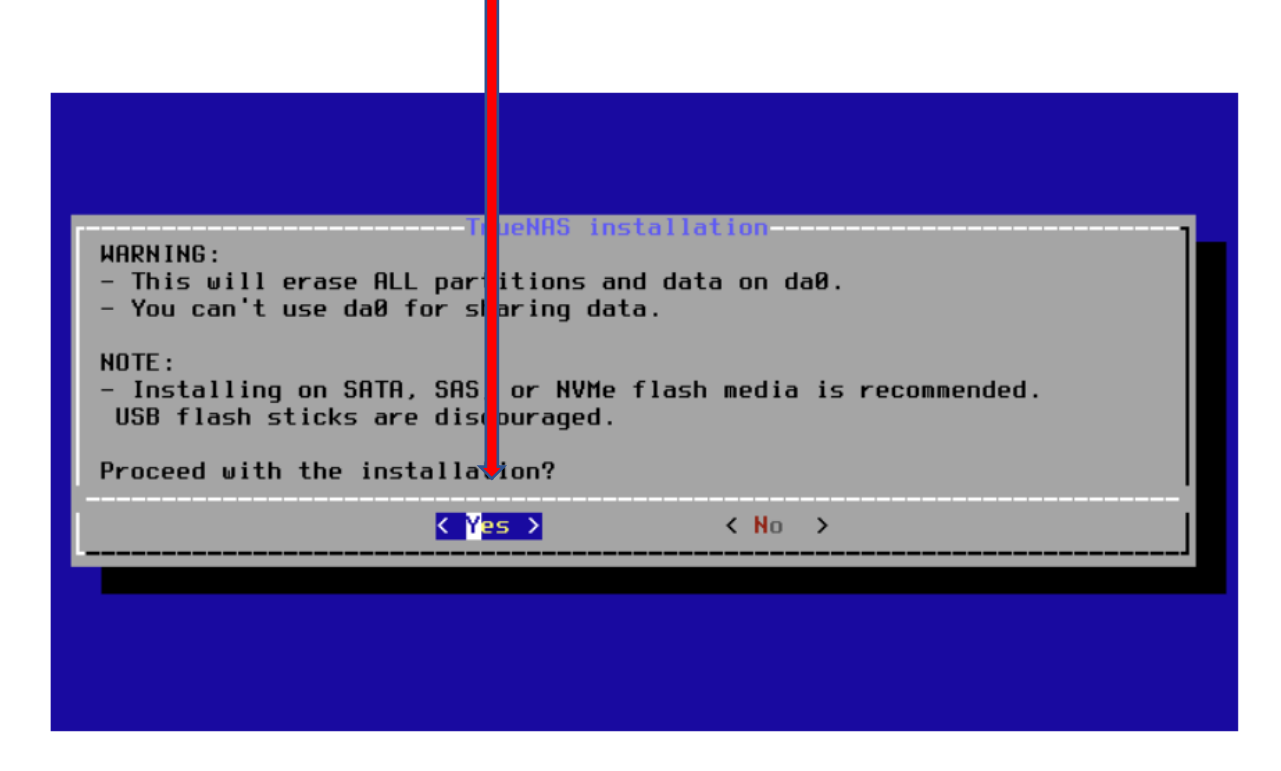

Définir le mot de passe pour accéder à la console TrueNAS, puis appuyer sur ok

| Enter your root password; cancel for no root password |                            |                                  |
|-------------------------------------------------------|----------------------------|----------------------------------|
|                                                       | ssword; cancel for no root | Enter your root pass<br>password |
| Password:<br>Confirm Password:                        |                            | Password:<br>Confirm Password:   |
| <pre>&lt;  Cancel&gt;</pre>                           | <cancel></cancel>          | K 0K >                           |

Choisir BOOT via BIOS, puis entrer

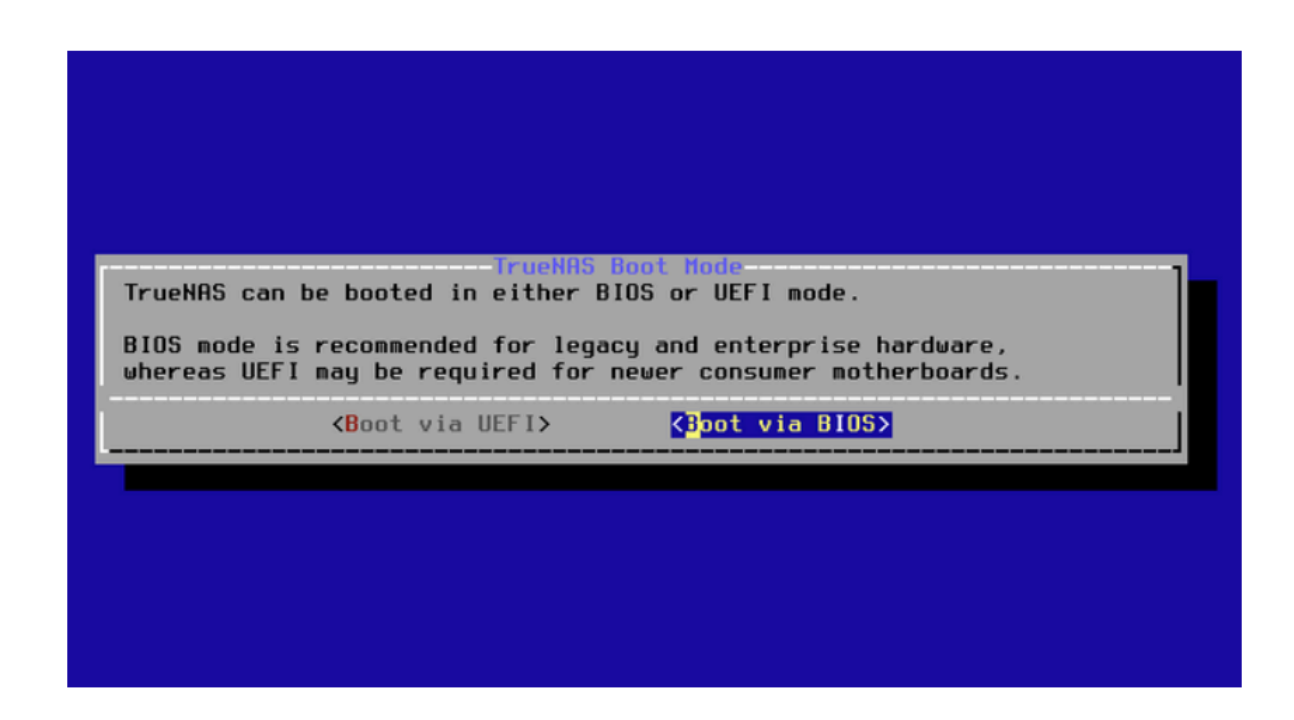

Patientez, puis quand cette fenêtre s'affiche appuyer sur « ok »

| The TrueNAS installation on da0 succeeded!<br>Please reboot and remove the installation media.                                                                                                    |
|----------------------------------------------------------------------------------------------------|
| []     []     []     []     []     []     []     []     []     []     []     []     []     []     []     []     []     []     []     []     []     []     []     []     []     []     []     []     []     []     []     []     []     []     []     []     []     []     []     []     []     []     []     []     []     []     []     []     []     []     []     []     []     []     []     []     []     []     []     []     []     []     []     []     []     []     []     []     []     []     []     []     []     []     []     []     []     []     []     []     []     []     []     []     []     []     []      []     []     []     []     []     []     []     []     []     []     []     []     []     []     []     []     []     []     []     []     []     []     []     []     []     []     []     []     []     []     []     []     []     []     []     []     []     []     []     []     []     []     []     []     []     []     []     []     []     []     []     []     []     []     []     []     []     []     []     []     []     []     []     []     []     []     []     []     []     []     []     []     []     []     []     []     []     []     []     []     []     []     []     []     []     []     []     []     []     []     []     []     []     []     []     []     []     []     []     []     []     []     [_]     [_]     []     [_]     [_]     [ |
|                                                                                                    |
|                                                                                                    |
|                                                                                                    |

Redémarrez la machine en sélectionnant « Reboot system », puis appuyer sur « ok »

| TrueNAS 13.8-U6                             | 1 Console Setup                               |
|---------------------------------------------|-----------------------------------------------|
| 1 Instal<br>2 Shell<br>3 Reboot<br>4 Shutdo | l/Upgrade<br><mark>Systen</mark><br>un System |
|                                             | <cancel></cancel>                             |

L'installation de TrueNAS est terminée

| Ⅰ                                               | X_1<br>K                         |
|-------------------------------------------------|----------------------------------|
|                                                 | 2000                             |
| Aercone co n                                    | r denno                          |
| <ol> <li>Boot TrueNAS [Enter]</li> </ol>        | :dd dd:                          |
| <ol><li>Boot TrueNAS (Serial Console)</li></ol> | :ddMMd dMMdd::                   |
| <ol><li>Escape to loader prompt</li></ol>       | :: dhhhhhhd dhhhhhhd::           |
| 4. Reboot                                       | : dHMMMMMdd : : ddMMMMMMd :      |
|                                                 | : :ddMdd: :::: :ddMdd: :         |
| Options:                                        | Md:: : ::dMMMMd:: : ::dd         |
| 5. Kernel: default/kernel (1 of 2)              | MMMMdd: :: : dMMMMd:: : : ddMMMd |
| 6. Boot Options                                 | MMMMMMMdd: ::::: :ddMMMMMMd      |
|                                                 | ::dMMMMMMMdd: :ddMMMMMMMd::      |
|                                                 | ::dMMMMMMd dMMMMMMd::            |
|                                                 | ::ddMMd dMMdd::                  |
|                                                 | -: bb bb:                        |
|                                                 | .uu uu                           |

#### Configuration de la carte réseau

Après le redémarrage serveur, appuyez sur 1 pour accéder à l'interface réseau, appelée "Configure Network Interfaces".

| FreeBSD/and64 (truenas.local) (ttyv0)                                                                                                    |
|----------------------------------------------------------------------------------------------------|
| Console setup                                                                                                    |
| <ol> <li>Configure Network Interfaces</li> <li>Configure Link Aggregation</li> <li>Configure VLAN Interface</li> <li>Configure Default Route</li> <li>Configure Static Routes</li> <li>Configure DNS</li> <li>Reset Root Password</li> <li>Reset Configuration to Defaults</li> <li>Shell</li> <li>Rebot</li> </ol> |
| The web user interface is at:                                                                                                    |
| http://0.0.0<br>https://0.0.0                                                                                                    |
| Enter an option from 1-11: 1                                                                                                    |

Puis tapez « n » pour la supprimer

```
Enter an option from 1-11: 1
1) vtnet0
Select an interface (q to quit): 1
Remove the current settings of this interface? (This causes a momentary disconne
ction of the network.) (y/n) n
```

Tapez ensuite "n" pour ne pas configurer l'interface en DHCP, puis "y" afin de configurer l'IPv4.

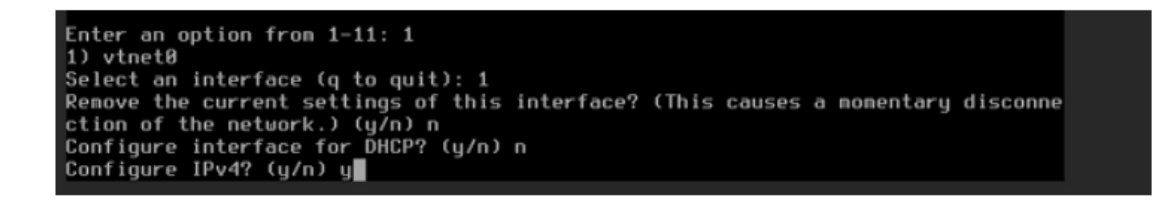

Attribuez un nom à l'interface, ici nous la nommerons "NAS".

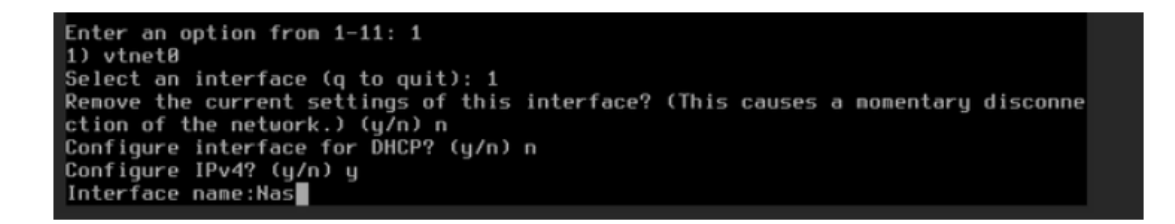

Configurez l'adresse IP selon l'infrastructure de votre réseau. Ensuite, lorsqu'il vous sera demandé de configurer l'IPv6, tapez "n".

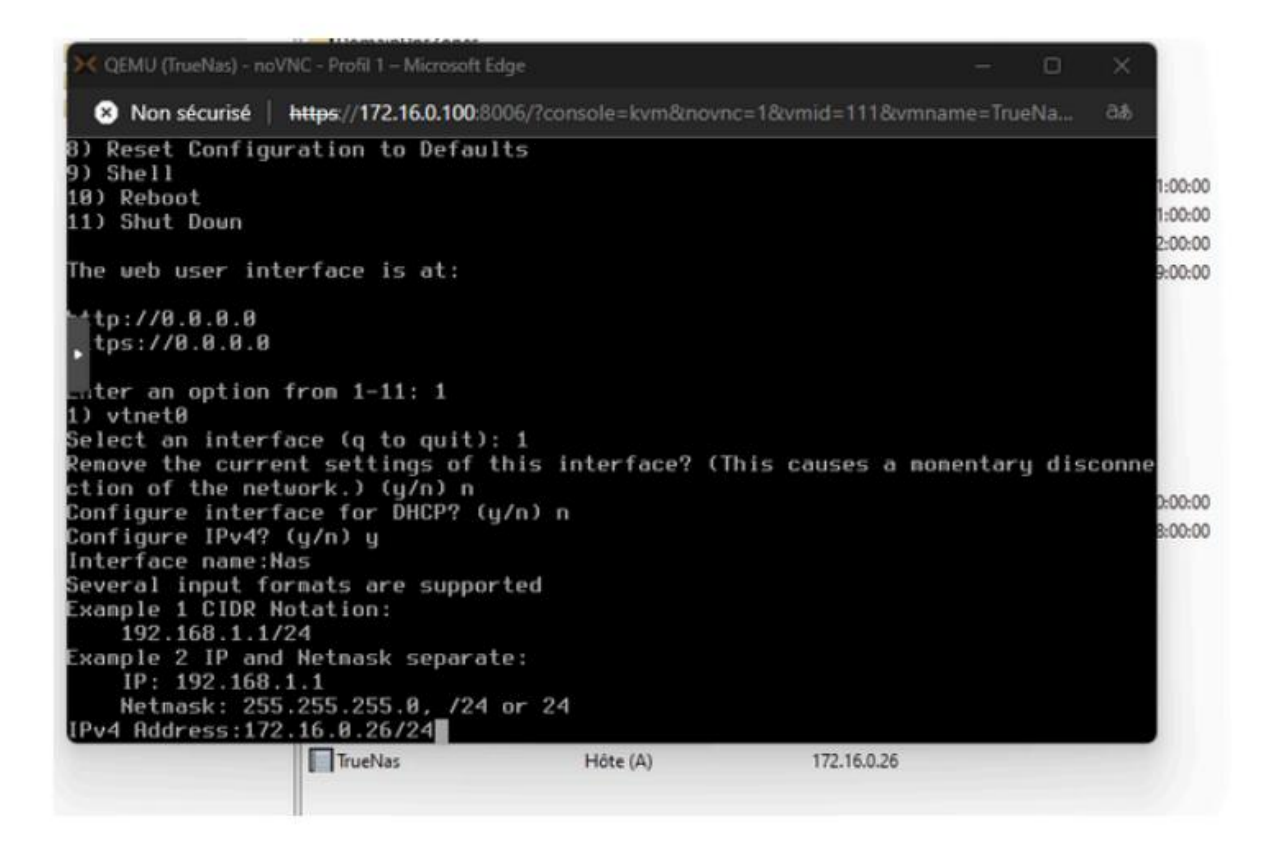

Une fois cette étape terminée, vous serez automatiquement redirigé vers la page précédente. Cette fois, sélectionnez "6" pour configurer le DNS.

| 🗙 QEMU (TrueNas) - noVNC - Profil 1 – Microsoft Edge                                                                                                    | - | ×          |
|----------------------------------------------------------------------------------------------------|---|------------|
| 8 Non sécurisé   https://172.16.0.100:8006/?console=kvm&novnc=1&vmid=111&vmid=                                                                                                    |   | രക         |
| Saving interface configuration: Ok<br>Configure IPv6? (y∕n) n<br>Restarting network: ok                                                                                                    |   | 1:0        |
| Console setup                                                                                                    |   | 2:0        |
| <ul> <li>Configure Network Interfaces</li> <li>Configure Link Aggregation</li> <li>Configure VLAN Interface</li> <li>Configure Default Route</li> <li>Configure Static Routes</li> <li>Configure DNS</li> <li>Reset Root Password</li> <li>Reset Configuration to Defaults</li> <li>Shell</li> <li>Reboot</li> <li>Shut Down</li> </ul> |   | D:0<br>8:0 |
| The web user interface is at:                                                                                                    |   |            |
| http://172.16.0.26<br>https://172.16.0.26                                                                                                    |   |            |
| Enter an option from 1-11:                                                                                                    |   |            |

Ensuite renseigner le nom de domaine et l'adresse du serveur DNS

Enter an option from 1-11: 6 DNS Domain [local]:assurmer.local Enter nameserver IPs, an empty value ends input DNS Nameserver 1:172.16.0.1

Pour finir taper 4 pour configurer la passerelle par défaut. Sélectionner yes puis rentrez la nouvelle adresse de la passerelle puis valider avec « ok »

```
Enter an option from 1-11: 4
Configure IPv4 Default Route? (y/n)y
IPv4 Default Route:172.16.0.254
Saving IPv4 gateway: Ok
```

## Configuration de TrueNAS

#### Accéder à l'interface web grâce à l'adresse du serveur

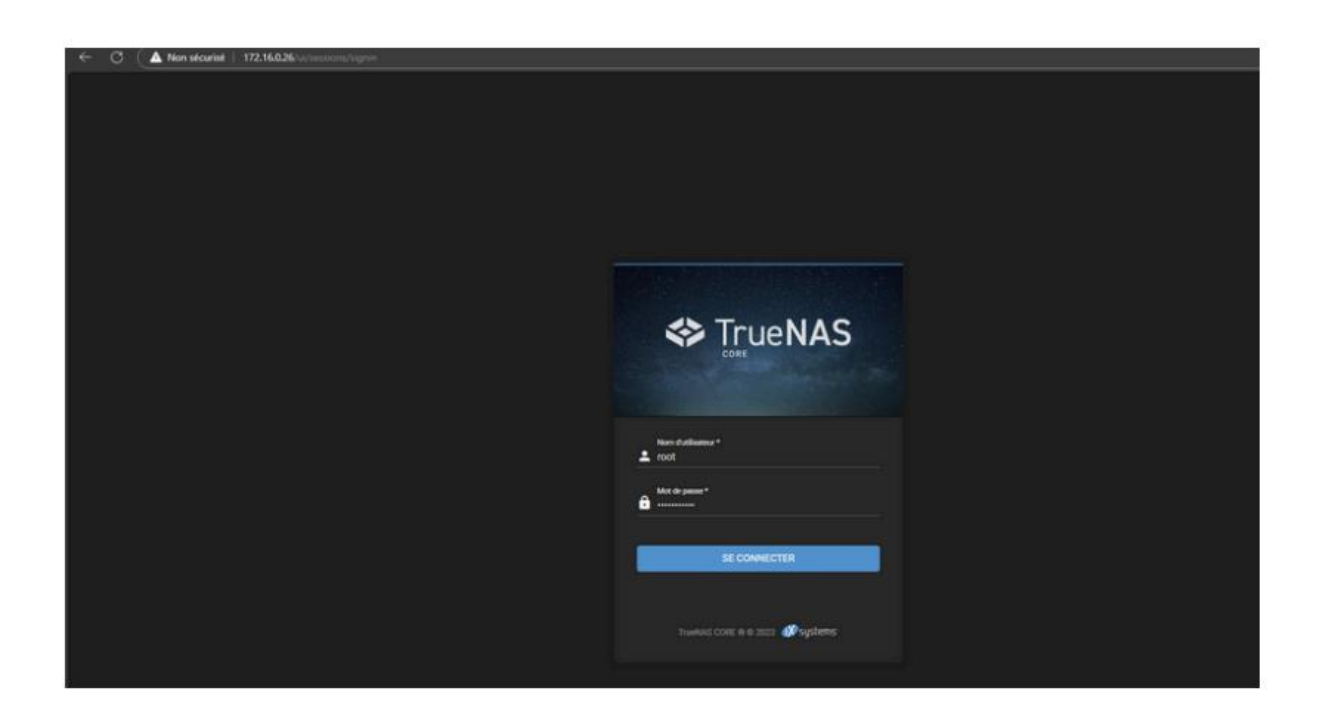

Utiliser le nom d'utilisateur « root » pour se connecter et le mot de passe créé plus tôt

| - | Nom d'utilisateur *<br>root     |
|---|---------------------------------|
| â | Mot de passe*                   |
|   | SE CONNECTER                    |
|   | TrueNAS CORE © © 2023 🐠 systems |

Ensuite, il faut configurer le serveur ntp. Sélectionner « system », puis « ntp servers »

|   | root<br>truenas.local |
|---|-----------------------|
|   | Dashboard             |
| * | Accounts              |
|   | System                |
|   | General               |
|   | NTP Servers           |

### Supprimez les serveurs déjà existants

|    |                       |  | = /         |       |                                    |         | A.                 | euclame 🔅 🛱     |     | te da |
|----|-----------------------|--|-------------|-------|------------------------------------|---------|--------------------|-----------------|-----|-------|
|    | - Indentity           |  |             |       |                                    |         | <b>U</b> 2*        |                 |     | • •   |
|    | Foot<br>truenes.local |  |             |       |                                    |         |                    | TUENAS COREIR D |     |       |
|    |                       |  |             |       |                                    |         |                    |                 |     |       |
| 55 |                       |  | NTP Servers |       |                                    |         | Q, Filter NTP Serv | ers COLUMNS     | - / | 00    |
| 41 |                       |  | Address     | Burst | iDurst                             | Prefer  | Min. Poll          | Max. Pol        |     |       |
|    |                       |  |             |       |                                    |         |                    |                 |     |       |
|    |                       |  |             |       |                                    |         |                    |                 |     |       |
|    |                       |  |             |       |                                    |         |                    |                 |     |       |
|    |                       |  |             |       |                                    |         |                    |                 |     |       |
|    |                       |  |             |       |                                    |         |                    |                 |     |       |
|    |                       |  |             |       | Delete                             |         |                    |                 |     |       |
|    |                       |  |             |       | Delete NTP Server 0.freebod.pool.m | tp.org? |                    |                 |     |       |
|    |                       |  |             |       | Confirm CANCEL 00                  |         |                    |                 |     |       |
|    |                       |  |             |       |                                    |         |                    |                 |     |       |
|    |                       |  |             |       |                                    |         |                    |                 |     |       |
|    |                       |  |             |       |                                    |         |                    |                 |     |       |

Ensuite ajouter un nouveau serveur NTP, en appuyant sur « add »

|   | <b>₫≫</b> systems <sup>.</sup> | ¢         | Ê     | Ļ        | *          | ባ         |
|---|--------------------------------|-----------|-------|----------|------------|-----------|
|   |                                | TrueNAS ( | CORE® | © 2023 · | - i) syste | ems, Inc. |
|   |                                |           |       |          |            |           |
| م | Filter NTP Servers             | COL       | UMNS  | •        | ADD        |           |
| я | Max. Poll                      |           |       |          |            |           |
|   |                                |           |       |          |            |           |

Il faut maintenant ajouter l'adresse du serveur NTP

| NTP Server Settings<br>Address<br>172.16.0.1 | Ø     |
|----------------------------------------------|-------|
| Burst ⑦                                      |       |
| Prefer ⑦                                     |       |
| Min Poli<br>6<br>                            | <br>0 |
|                                              |       |

### Le serveur est ajouté

| NTP Servers |       |        |
|-------------|-------|--------|
| Address     | Burst | IBurst |
| 172.16.0.1  | no    | yes    |

Il faut ensuite lier le serveur au serveur au domaine active directory. Pour cela il faut renseigner le nom de domaine, le nom de l'administrateur du domaine et le mot de passe.

| ≡ <                                   |                                                                                        | () systems | ¢ |
|---------------------------------------|----------------------------------------------------------------------------------------|------------|---|
| Directory Services / Active Directory |                                                                                        |            |   |
|                                       | Domain Credentials<br>Domain News*<br>assumer Jocal<br>Domain Account News*<br>admitta |            |   |
|                                       | Domain Account Pleased *                                                               |            |   |
|                                       | Enable (requires password or Kerberos principal) ()                                    |            |   |
|                                       | SAVE ADVANCED OPTIONS REBUILD DIRECTORY SERVICE CACHE Settings saved.                  |            |   |
|                                       | Configuring Active Directory                                                           |            |   |
|                                       | Joining Active Directory Domain                                                        |            |   |
|                                       |                                                                                        |            |   |

Ensuite se connecter à l'active directory puis vérifier si le serveur est bien ajouté. Pour cela se rendre dans « computer ».

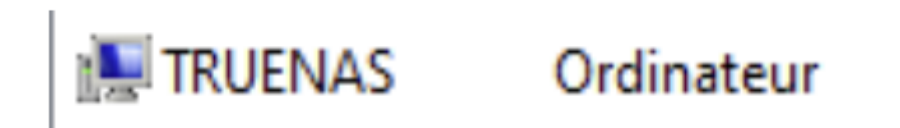

On peut également le vérifier sur TrueNAS dans « shell » avec les commandes suivantes :

Commande : wbinfo -t , ça affiche checking the trust secret via RPC calls succeeded, c'est bon. pour verifier que c'est bien joint au domaine ou la

Commande : wbinfo -g , affiche la liste des groupes AD

| Shell                                                                 |
|-----------------------------------------------------------------------|
|                                                                       |
| root@truenas[~]# wbinfo -t                                            |
| rooffruenas[-] # wbinfo -q                                            |
| ASSURMER\ordinateurs du domaine                                       |
| ASSURMER\contrôleurs de domaine                                       |
| ASSURMER\administrateurs du schéma                                    |
| ASSURMER\administrateurs de l'entreprise                              |
| ASSURMER/editeurs de certificats                                      |
| ASSUMMER/admins du domaine                                            |
| ASSUMER/utilisateurs du domaine                                       |
| ASSURMER\propriétaires créateurs de la stratégie de groupe            |
| ASSURMER/serveurs ras et ias                                          |
| ASSURMER\groupe de réplication dont le mot de passe rodc est autorisé |
| ASSURMER\groupe de réplication dont le mot de passe rodc est refusé   |
| ASSURMER\contrôleurs de domaine en lecture seule                      |
| ASSURMER\controleurs de domaine d'entreprise en lecture seule         |
| ASSUMMER/controleurs de domaine cionables                             |
| ASSUMER (protected users                                              |
| ASSURMER\administrateurs clés enterprise                              |
| ASSURMER\dnsadmins                                                    |
| ASSURMER\dnsupdateproxy                                               |
|                                                                       |